# STP-interface-instellingen configureren op de SG350XG en SG550XG

#### Doel

Spanning Tree Protocol (STP) is een netwerkprotocol dat het voorkomen van lusjes in de topologie voorkomt. Deze lussen veroorzaken veranderingen om verkeer een oneindige hoeveelheid keren door te sturen. Dit zorgt ervoor dat het netwerk zijn hulpbronnen overstroomt en gebruikt, waardoor de efficiëntie van het netwerk wordt beperkt.

De STP interface-instellingen worden gebruikt om de efficiëntie van STP per poort te verbeteren. Gebruik de functie van de randpoort en snelle link verhoogt de snelheid van STP convergentie door een poort in te stellen op een staat die door zal sturen wanneer een apparaat is aangesloten. De Root Guard en Bridge Protocol Data Unit (BPDU) Guard worden gebruikt om de STP-topologie te controleren. Deze extra controle in de topologie voorkomt elk voorkomen van bridge loops.

Het doel van dit document is om u te tonen hoe u STP interface-instellingen op SG350XG en SG550XG moet configureren.

Opmerking: De stappen in dit document worden uitgevoerd onder de modus Geavanceerd weergeven. Als u de modus Geavanceerd wilt wijzigen, gaat u naar de rechterbovenhoek en selecteert u **Geavanceerd** in de vervolgkeuzelijst *Weergavemodus*.

### Toepasselijke apparaten

- SG350XG router
- SG550XG router

## Softwareversie

- SG350XG v2.0.0.73
- SG550XG v2.0.0.73

#### STP-interfaceinstellingen configureren

Stap 1. Meld u aan bij het programma voor webconfiguratie en kies **Spanning Tree > STPinterfaceinstellingen**. De pagina *STP-interface-instellingen* wordt geopend:

| STR   | STP Interface Settings                                     |             |         |           |            |            |               |           |           |          |            |                      |                    |                 |                     |     |
|-------|------------------------------------------------------------|-------------|---------|-----------|------------|------------|---------------|-----------|-----------|----------|------------|----------------------|--------------------|-----------------|---------------------|-----|
| STR   | STP Interface Setting Table Showing 1-48 of 48 🛛 🗚 🗣 per p |             |         |           |            |            |               |           |           |          |            |                      |                    |                 |                     |     |
| Filte | Iter: Interface Type equals to Port of Unit 1 C Go         |             |         |           |            |            |               |           |           |          |            |                      |                    |                 |                     |     |
|       | Entry No                                                   | . Interface | STP     | Edge Port | Root Guard | BPDU Guard | BPDU Handling | Port Role | Path Cost | Priority | Port State | Designated Bridge ID | Designated Port ID | Designated Cost | Forward Transitions | LAG |
|       |                                                            | 1 XG1       | Enabled | Disabled  | Disabled   | Disabled   | STP           | Disabled  | 2000000   | 128      | Disabled   | N/A                  | N/A                | N/A             | N/A                 |     |
| 0     |                                                            | 2 XG2       | Enabled | Disabled  | Disabled   | Disabled   | STP           | Disabled  | 2000000   | 128      | Disabled   | N/A                  | N/A                | N/A             | N/A                 |     |
|       |                                                            | 3 XG3       | Enabled | Disabled  | Disabled   | Disabled   | STP           | Disabled  | 2000000   | 128      | Disabled   | N/A                  | N/A                | N/A             | N/A                 |     |
|       |                                                            | 4 XG4       | Enabled | Disabled  | Disabled   | Disabled   | STP           | Disabled  | 2000000   | 128      | Disabled   | N/A                  | N/A                | N/A             | N/A                 |     |
|       |                                                            | 5 XG5       | Enabled | Disabled  | Disabled   | Disabled   | STP           | Disabled  | 2000000   | 128      | Disabled   | N/A                  | N/A                | N/A             | N/A                 |     |
|       |                                                            | S XG6       | Enabled | Disabled  | Disabled   | Disabled   | STP           | Disabled  | 2000000   | 128      | Disabled   | N/A                  | N/A                | N/A             | N/A                 |     |
|       |                                                            | 7 XG7       | Enabled | Disabled  | Disabled   | Disabled   | STP           | Disabled  | 2000000   | 128      | Disabled   | N/A                  | N/A                | N/A             | N/A                 |     |
|       |                                                            | 3 XG8       | Enabled | Disabled  | Disabled   | Disabled   | STP           | Disabled  | 2000000   | 128      | Disabled   | N/A                  | N/A                | N/A             | N/A                 |     |
|       |                                                            | XG9         | Enabled | Disabled  | Disabled   | Disabled   | STP           | Disabled  | 2000000   | 128      | Disabled   | N/A                  | N/A                | N/A             | N/A                 |     |
|       | 1                                                          | ) XG10      | Enabled | Disabled  | Disabled   | Disabled   | STP           | Disabled  | 2000000   | 128      | Disabled   | N/A                  | N/A                | N/A             | N/A                 |     |
|       | 1                                                          | 1 XG11      | Enabled | Disabled  | Disabled   | Disabled   | STP           | Disabled  | 2000000   | 128      | Disabled   | N/A                  | N/A                | N/A             | N/A                 |     |
|       | 1                                                          | 2 XG12      | Enabled | Disabled  | Disabled   | Disabled   | STP           | Disabled  | 2000000   | 128      | Disabled   | N/A                  | N/A                | N/A             | N/A                 |     |
|       | 1                                                          | 3 XG13      | Enabled | Disabled  | Disabled   | Disabled   | STP           | Disabled  | 2000000   | 128      | Disabled   | N/A                  | N/A                | N/A             | N/A                 |     |
|       | 1                                                          | 4 XG14      | Enabled | Disabled  | Disabled   | Disabled   | STP           | Disabled  | 2000000   | 128      | Disabled   | N/A                  | N/A                | N/A             | N/A                 |     |
|       | 1                                                          | 5 XG15      | Enabled | Disabled  | Disabled   | Disabled   | STP           | Disabled  | 2000000   | 128      | Disabled   | N/A                  | N/A                | N/A             | N/A                 |     |
|       | 1                                                          | 5 XG16      | Enabled | Disabled  | Disabled   | Disabled   | STP           | Disabled  | 2000000   | 128      | Disabled   | N/A                  | N/A                | N/A             | N/A                 |     |
|       | 1                                                          | 7 XG17      | Enabled | Disabled  | Disabled   | Disabled   | STP           | Disabled  | 2000000   | 128      | Disabled   | N/A                  | N/A                | N/A             | N/A                 |     |
|       | 1                                                          | 3 XG18      | Enabled | Disabled  | Disabled   | Disabled   | STP           | Disabled  | 2000000   | 128      | Disabled   | N/A                  | N/A                | N/A             | N/A                 |     |
|       | 1                                                          | 9 XG19      | Enabled | Disabled  | Disabled   | Disabled   | STP           | Disabled  | 2000000   | 128      | Disabled   | N/A                  | N/A                | N/A             | N/A                 |     |
|       | 2                                                          | ) XG20      | Enabled | Disabled  | Disabled   | Disabled   | STP           | Disabled  | 2000000   | 128      | Disabled   | N/A                  | N/A                | N/A             | N/A                 |     |
|       | 2                                                          | 1 XG21      | Enabled | Disabled  | Disabled   | Disabled   | STP           | Disabled  | 2000000   | 128      | Disabled   | N/A                  | N/A                | N/A             | N/A                 |     |
|       | 2                                                          | 2 XG22      | Enabled | Disabled  | Disabled   | Disabled   | STP           | Disabled  | 2000000   | 128      | Disabled   | N/A                  | N/A                | N/A             | N/A                 |     |
|       | 2                                                          | 3 XG23      | Enabled | Disabled  | Disabled   | Disabled   | STP           | Disabled  | 2000000   | 128      | Disabled   | N/A                  | N/A                | N/A             | N/A                 |     |
|       | 2                                                          | 4 XG24      | Enabled | Disabled  | Disabled   | Disabled   | STP           | Disabled  | 2000000   | 128      | Disabled   | N/A                  | N/A                | N/A             | N/A                 |     |
|       | 2                                                          | 5 XG25      | Enabled | Disabled  | Disabled   | Disabled   | STP           | Disabled  | 2000000   | 128      | Disabled   | N/A                  | N/A                | N/A             | N/A                 |     |

Stap 2. In het *filter: Interface Type is gelijk aan* vervolgkeuzelijst, selecteer de gewenste **poort van Eenheid** of **LAG**. Klik vervolgens op **Ga**.

| STP    | STP Interface Settings                                     |           |         |           |            |            |               |           |           |          |            |                      |                    |                 |                     |     |
|--------|------------------------------------------------------------|-----------|---------|-----------|------------|------------|---------------|-----------|-----------|----------|------------|----------------------|--------------------|-----------------|---------------------|-----|
| STP    | STP Interface Setting Table Showing 1-48 of 48 All 💌 per c |           |         |           |            |            |               |           |           |          |            |                      |                    |                 |                     |     |
| Filter | Filter. Interface Type equals to Port of Unit 1 () (Go)    |           |         |           |            |            |               |           |           |          |            |                      |                    |                 |                     |     |
|        | Entry No.                                                  | Interface | s Port  | of Unit 1 | Root Guard | BPDU Guard | BPDU Handling | Port Role | Path Cost | Priority | Port State | Designated Bridge ID | Designated Port ID | Designated Cost | Forward Transitions | LAG |
|        | 1                                                          | XG1       | Enabled | Disabled  | Disabled   | Disabled   | STP           | Disabled  | 2000000   | 128      | Disabled   | N/A                  | N/A                | N/A             | N/A                 |     |
|        | 2                                                          | XG2       | Enabled | Disabled  | Disabled   | Disabled   | STP           | Disabled  | 2000000   | 128      | Disabled   | N/A                  | N/A                | N/A             | N/A                 |     |
|        | 3                                                          | XG3       | Enabled | Disabled  | Disabled   | Disabled   | STP           | Disabled  | 2000000   | 128      | Disabled   | N/A                  | N/A                | N/A             | N/A                 |     |
|        | 4                                                          | XG4       | Enabled | Disabled  | Disabled   | Disabled   | STP           | Disabled  | 2000000   | 128      | Disabled   | N/A                  | N/A                | N/A             | N/A                 |     |
|        | 5                                                          | XG5       | Enabled | Disabled  | Disabled   | Disabled   | STP           | Disabled  | 2000000   | 128      | Disabled   | N/A                  | N/A                | N/A             | N/A                 |     |
|        | 6                                                          | XG6       | Enabled | Disabled  | Disabled   | Disabled   | STP           | Disabled  | 2000000   | 128      | Disabled   | N/A                  | N/A                | N/A             | N/A                 |     |
|        | 7                                                          | XG7       | Enabled | Disabled  | Disabled   | Disabled   | STP           | Disabled  | 2000000   | 128      | Disabled   | N/A                  | N/A                | N/A             | N/A                 |     |
|        | 8                                                          | XG8       | Enabled | Disabled  | Disabled   | Disabled   | STP           | Disabled  | 2000000   | 128      | Disabled   | N/A                  | N/A                | N/A             | N/A                 |     |
|        | 9                                                          | XG9       | Enabled | Disabled  | Disabled   | Disabled   | STP           | Disabled  | 2000000   | 128      | Disabled   | N/A                  | N/A                | N/A             | N/A                 |     |
|        | 10                                                         | XG10      | Enabled | Disabled  | Disabled   | Disabled   | STP           | Disabled  | 2000000   | 128      | Disabled   | N/A                  | N/A                | N/A             | N/A                 |     |
|        | 11                                                         | XG11      | Enabled | Disabled  | Disabled   | Disabled   | STP           | Disabled  | 2000000   | 128      | Disabled   | N/A                  | N/A                | N/A             | N/A                 |     |
|        | 12                                                         | XG12      | Enabled | Disabled  | Disabled   | Disabled   | STP           | Disabled  | 2000000   | 128      | Disabled   | N/A                  | N/A                | N/A             | N/A                 |     |
|        | 13                                                         | XG13      | Enabled | Disabled  | Disabled   | Disabled   | STP           | Disabled  | 2000000   | 128      | Disabled   | N/A                  | N/A                | N/A             | N/A                 |     |
|        | 14                                                         | XG14      | Enabled | Disabled  | Disabled   | Disabled   | STP           | Disabled  | 2000000   | 128      | Disabled   | N/A                  | N/A                | N/A             | N/A                 |     |
|        | 15                                                         | XG15      | Enabled | Disabled  | Disabled   | Disabled   | STP           | Disabled  | 2000000   | 128      | Disabled   | N/A                  | N/A                | N/A             | N/A                 |     |
|        | 16                                                         | XG16      | Enabled | Disabled  | Disabled   | Disabled   | STP           | Disabled  | 2000000   | 128      | Disabled   | N/A                  | N/A                | N/A             | N/A                 |     |
|        | 17                                                         | XG17      | Enabled | Disabled  | Disabled   | Disabled   | STP           | Disabled  | 2000000   | 128      | Disabled   | N/A                  | N/A                | N/A             | N/A                 |     |
|        | 18                                                         | XG18      | Enabled | Disabled  | Disabled   | Disabled   | STP           | Disabled  | 2000000   | 128      | Disabled   | N/A                  | N/A                | N/A             | N/A                 |     |
|        | 19                                                         | XG19      | Enabled | Disabled  | Disabled   | Disabled   | STP           | Disabled  | 2000000   | 128      | Disabled   | N/A                  | N/A                | N/A             | N/A                 |     |
|        | 20                                                         | XG20      | Enabled | Disabled  | Disabled   | Disabled   | STP           | Disabled  | 2000000   | 128      | Disabled   | N/A                  | N/A                | N/A             | N/A                 |     |
|        | 21                                                         | XG21      | Enabled | Disabled  | Disabled   | Disabled   | STP           | Disabled  | 2000000   | 128      | Disabled   | N/A                  | N/A                | N/A             | N/A                 |     |
|        | 22                                                         | XG22      | Enabled | Disabled  | Disabled   | Disabled   | STP           | Disabled  | 2000000   | 128      | Disabled   | N/A                  | N/A                | N/A             | N/A                 |     |
|        | 23                                                         | XG23      | Enabled | Disabled  | Disabled   | Disabled   | STP           | Disabled  | 2000000   | 128      | Disabled   | N/A                  | N/A                | N/A             | N/A                 |     |
|        | 24                                                         | XG24      | Enabled | Disabled  | Disabled   | Disabled   | STP           | Disabled  | 2000000   | 128      | Disabled   | N/A                  | N/A                | N/A             | N/A                 |     |
|        | 25                                                         | XG25      | Enabled | Disabled  | Disabled   | Disabled   | STP           | Disabled  | 2000000   | 128      | Disabled   | N/A                  | N/A                | N/A             | N/A                 |     |

Opmerking: U hebt meer opties (bijvoorbeeld **Port of Unit 2**) als er meer eenheden in de stapel staan.

Stap 3. De STP-tabel met interfaceinstellingen geeft informatie weer over alle interfaces die momenteel op de switch zijn ingesteld. Selecteer een radioknop en klik op **Bewerken...** om de instellingen te bewerken in het venster *STP-interfaceinstelling* dat nu wordt weergegeven.

| STF     | STP Interface Settings      |           |            |             |            |            |               |           |      |
|---------|-----------------------------|-----------|------------|-------------|------------|------------|---------------|-----------|------|
| STP     | STP Interface Setting Table |           |            |             |            |            |               |           |      |
| Filte   | er: Interface               | Type equa | Is to Port | of Unit 1 💌 | Go         |            |               |           |      |
|         | Entry No.                   | Interface | STP        | Edge Port   | Root Guard | BPDU Guard | BPDU Handling | Port Role | Path |
| 0       | 1                           | XG1       | Enabled    | Disabled    | Disabled   | Disabled   | STP           | Disabled  | 200  |
| $\odot$ | 2                           | XG2       | Enabled    | Disabled    | Disabled   | Disabled   | STP           | Disabled  | 200  |
| $\odot$ | 3                           | XG3       | Enabled    | Disabled    | Disabled   | Disabled   | STP           | Disabled  | 200  |
| $\odot$ | 4                           | XG4       | Enabled    | Disabled    | Disabled   | Disabled   | STP           | Disabled  | 200  |
| $\odot$ | 5                           | XG5       | Enabled    | Disabled    | Disabled   | Disabled   | STP           | Disabled  | 200  |
| $\odot$ | 6                           | XG6       | Enabled    | Disabled    | Disabled   | Disabled   | STP           | Disabled  | 200  |
| $\odot$ | 7                           | XG7       | Enabled    | Disabled    | Disabled   | Disabled   | STP           | Disabled  | 200  |
| $\odot$ | 8                           | XG8       | Enabled    | Disabled    | Disabled   | Disabled   | STP           | Disabled  | 200  |
| $\odot$ | 9                           | XG9       | Enabled    | Disabled    | Disabled   | Disabled   | STP           | Disabled  | 200  |
| $\odot$ | 10                          | XG10      | Enabled    | Disabled    | Disabled   | Disabled   | STP           | Disabled  | 200  |
| $\odot$ | 11                          | XG11      | Enabled    | Disabled    | Disabled   | Disabled   | STP           | Disabled  | 200  |
| $\odot$ | 12                          | XG12      | Enabled    | Disabled    | Disabled   | Disabled   | STP           | Disabled  | 200  |
| $\odot$ | 13                          | XG13      | Enabled    | Disabled    | Disabled   | Disabled   | STP           | Disabled  | 200  |
| $\odot$ | 14                          | XG14      | Enabled    | Disabled    | Disabled   | Disabled   | STP           | Disabled  | 200  |
| $\odot$ | 15                          | XG15      | Enabled    | Disabled    | Disabled   | Disabled   | STP           | Disabled  | 200  |
| $\odot$ | 16                          | XG16      | Enabled    | Disabled    | Disabled   | Disabled   | STP           | Disabled  | 200  |
| $\odot$ | 17                          | XG17      | Enabled    | Disabled    | Disabled   | Disabled   | STP           | Disabled  | 200  |
| $\odot$ | 18                          | XG18      | Enabled    | Disabled    | Disabled   | Disabled   | STP           | Disabled  | 200  |
| $\odot$ | 19                          | XG19      | Enabled    | Disabled    | Disabled   | Disabled   | STP           | Disabled  | 200  |
| $\odot$ | 20                          | XG20      | Enabled    | Disabled    | Disabled   | Disabled   | STP           | Disabled  | 200  |
| $\odot$ | 21                          | XG21      | Enabled    | Disabled    | Disabled   | Disabled   | STP           | Disabled  | 200  |
| $\odot$ | 22                          | XG22      | Enabled    | Disabled    | Disabled   | Disabled   | STP           | Disabled  | 200  |
| $\odot$ | 23                          | XG23      | Enabled    | Disabled    | Disabled   | Disabled   | STP           | Disabled  | 200  |
| $\odot$ | 24                          | XG24      | Enabled    | Disabled    | Disabled   | Disabled   | STP           | Disabled  | 200  |
| $\odot$ | 25                          | XG25      | Enabled    | Disabled    | Disabled   | Disabled   | STP           | Disabled  | 200  |
| $\odot$ | 26                          | XG26      | Enabled    | Disabled    | Disabled   | Disabled   | STP           | Disabled  | 200  |
| $\odot$ | 27                          | XG27      | Enabled    | Disabled    | Disabled   | Disabled   | STP           | Disabled  | 200  |
| $\odot$ | 28                          | XG28      | Enabled    | Disabled    | Disabled   | Disabled   | STP           | Disabled  | 200  |
| $\odot$ | 29                          | XG29      | Enabled    | Disabled    | Disabled   | Disabled   | STP           | Disabled  | 200  |
| $\odot$ | 30                          | XG30      | Enabled    | Disabled    | Disabled   | Disabled   | STP           | Disabled  | 200  |
| $\odot$ | 31                          | XG31      | Enabled    | Disabled    | Disabled   | Disabled   | STP           | Disabled  | 200  |
| $\odot$ | 32                          | XG32      | Enabled    | Disabled    | Disabled   | Disabled   | STP           | Disabled  | 200  |
| $\odot$ | 33                          | XG33      | Enabled    | Disabled    | Disabled   | Disabled   | STP           | Disabled  | 200  |
| $\odot$ | 34                          | XG34      | Enabled    | Disabled    | Disabled   | Disabled   | STP           | Disabled  | 200  |
| $\odot$ | 35                          | XG35      | Enabled    | Disabled    | Disabled   | Disabled   | STP           | Disabled  | 200  |
| $\odot$ | 36                          | XG36      | Enabled    | Disabled    | Disabled   | Disabled   | STP           | Disabled  | 200  |
| $\odot$ | 37                          | XG37      | Enabled    | Disabled    | Disabled   | Disabled   | STP           | Disabled  | 200  |
| $\odot$ | 38                          | XG38      | Enabled    | Disabled    | Disabled   | Disabled   | STP           | Disabled  | 200  |
| $\odot$ | 39                          | XG39      | Enabled    | Disabled    | Disabled   | Disabled   | STP           | Disabled  | 200  |
| $\odot$ | 40                          | XG40      | Enabled    | Disabled    | Disabled   | Disabled   | STP           | Disabled  | 200  |
| $\odot$ | 41                          | XG41      | Enabled    | Disabled    | Disabled   | Disabled   | STP           | Disabled  | 200  |
| $\odot$ | 42                          | XG42      | Enabled    | Disabled    | Disabled   | Disabled   | STP           | Disabled  | 200  |
| $\odot$ | 43                          | XG43      | Enabled    | Disabled    | Disabled   | Disabled   | STP           | Disabled  | 200  |
| $\odot$ | 44                          | XG44      | Enabled    | Disabled    | Disabled   | Disabled   | STP           | Disabled  | 200  |
| 0       | 45                          | XG45      | Enabled    | Disabled    | Disabled   | Disabled   | STP           | Disabled  | 200  |
| $\odot$ | 46                          | XG46      | Enabled    | Disabled    | Disabled   | Disabled   | STP           | Disabled  | 200  |
| 0       | 47                          | XG47      | Enabled    | Disabled    | Disabled   | Disabled   | STP           | Disabled  | 200  |
| 0       | 48                          | XG48      | Enabled    | Disabled    | Disabled   | Disabled   | STP           | Disabled  | 200  |
|         | Copy Sett                   | ings      | Edi        | t           |            |            |               |           |      |

<u>Stap 4</u>. Selecteer in het veld *Interface* een radioknop. U kunt kiezen tussen *Eenheid* en *poort* of *LAG*. Als u *LAG* hebt gekozen, slaat u vervolgens over naar <u>Stap 7</u>.

| Interface:            | ● Unit 1 - Port XG1 - ● LAG 1 -                                                     |
|-----------------------|-------------------------------------------------------------------------------------|
| STP:                  | ▼ Enable                                                                            |
| Edge Port:            | <ul> <li>Enable</li> <li>Auto</li> <li>Disable</li> </ul>                           |
| Root Guard:           | Enable                                                                              |
| BPDU Guard:           | Enable                                                                              |
| BPDU Handling:        | <ul> <li>Use Global Settings</li> <li>Filtering</li> <li>Flooding</li> </ul>        |
| 🜞 Path Cost:          | <ul> <li>Use Default</li> <li>User Defined 2000000 (Range: 1 - 20000000)</li> </ul> |
| Priority:             | 128 💌                                                                               |
| Port State:           | Disabled                                                                            |
| Designated Bridge ID: | N/A                                                                                 |
| Designated Port ID:   | N/A                                                                                 |
| Designated Cost:      | N/A                                                                                 |
| Forward Transitions:  | N/A                                                                                 |
| Speed:                | 10G                                                                                 |
| LAG:                  | N/A                                                                                 |
| Apply Close           |                                                                                     |

Stap 5. Selecteer in de vervolgkeuzelijst *Eenheid* de eenheid die u wilt configureren.

|   | Interface:            | Ounit 1 Port XG1 ▼ ○ LAG 1 ▼                                                        |
|---|-----------------------|-------------------------------------------------------------------------------------|
|   | STP:                  | C Enab                                                                              |
|   | Edge Port:            | <ul> <li>Enable</li> <li>Auto</li> <li>Disable</li> </ul>                           |
|   | Root Guard:           | Enable                                                                              |
|   | BPDU Guard:           | Enable                                                                              |
|   | BPDU Handling:        | <ul> <li>Use Global Settings</li> <li>Filtering</li> <li>Flooding</li> </ul>        |
| ¢ | Path Cost:            | <ul> <li>Use Default</li> <li>User Defined 2000000 (Range: 1 - 20000000)</li> </ul> |
|   | Priority:             | 128 💌                                                                               |
|   | Port State:           | Disabled                                                                            |
|   | Designated Bridge ID: | N/A                                                                                 |
|   | Designated Port ID:   | N/A                                                                                 |
|   | Designated Cost:      | N/A                                                                                 |
|   | Forward Transitions:  | N/A                                                                                 |
|   | Speed:                | 10G                                                                                 |
|   | LAG:                  | N/A                                                                                 |

Stap 6. In de vervolgkeuzelijst *Port*, selecteer de poort die u wilt configureren en sla deze vervolgens over naar <u>Stap 8</u>.

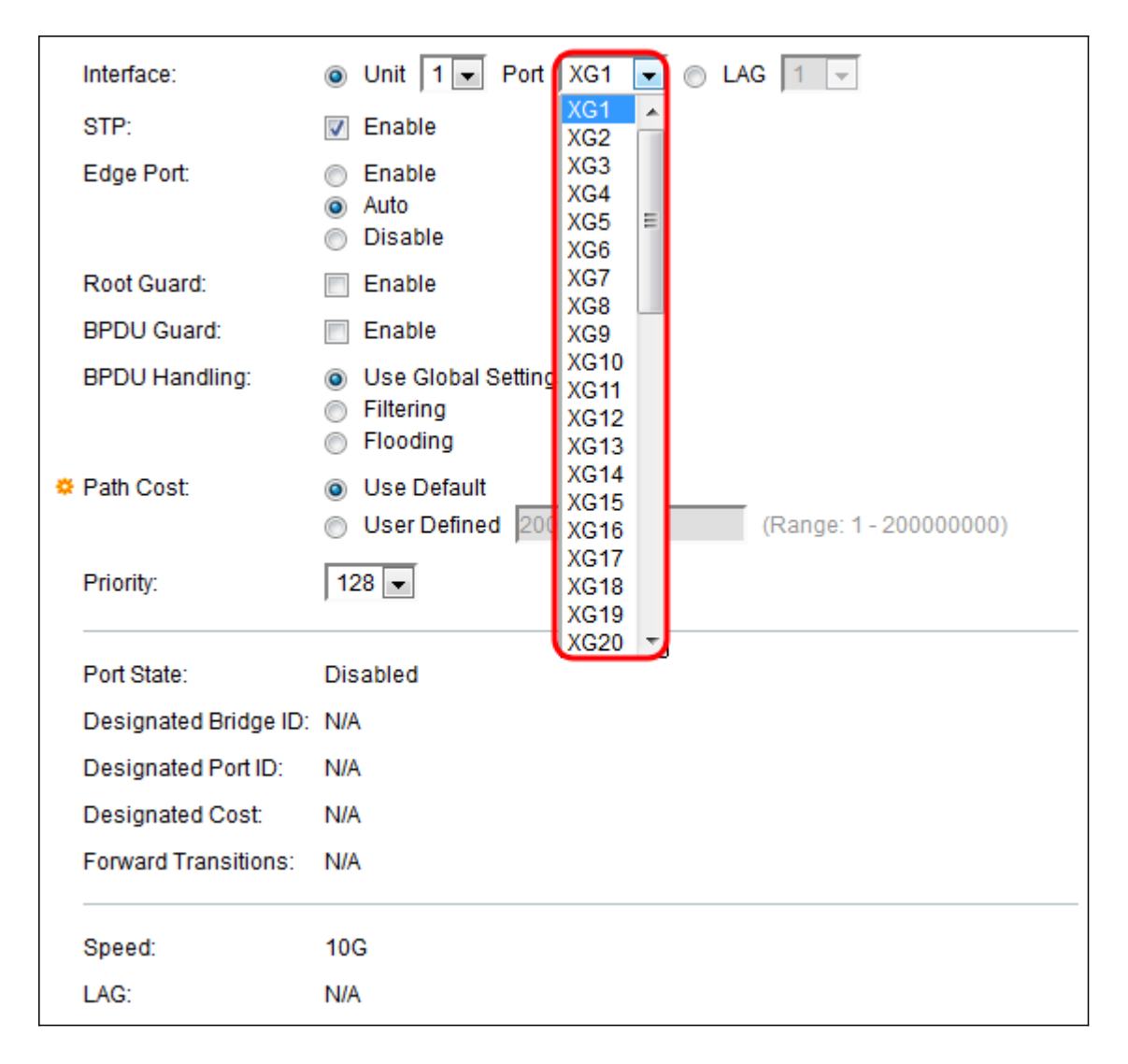

<u>Stap 7</u>. Als u in <u>stap 4</u> op LAG hebt geselecteerd, selecteert u de gewenste LAG poort die u wilt configureren.

|   | Interface:            | O Unit 1                                                                                                    | 1                    | - |              |
|---|-----------------------|----------------------------------------------------------------------------------------------------|----------------------|---|--------------|
|   | STP:                  | Enable                                                                                                    | 1<br>2               | Â |              |
|   | Edge Port:            | <ul> <li>Enable</li> <li>Auto</li> <li>Disable</li> </ul>                                                                                                    | 3<br>4<br>5<br>6     |   |              |
|   | Root Guard:           | Enable                                                                                                    | 7                    | Ξ |              |
|   | BPDU Guard:           | Enable                                                                                                    | 9                    |   |              |
|   | BPDU Handling:        | <ul> <li>Use Global Settings</li> <li>Filtering</li> <li>Flooding</li> </ul>                                                                                                    | 10<br>11<br>12<br>13 |   |              |
| • | Path Cost:            | <ul> <li>Use Default</li> <li>User Defined 20000 (Filter Content of Content of C</li></ul> | 14<br>15<br>16       |   | - 200000000) |
|   | Priority:             | 128 💌                                                                                                    | 17<br>18<br>19       |   |              |
|   | Port State:           | Disabled                                                                                                    | 20                   | - |              |
|   | Designated Bridge ID: | N/A                                                                                                    |                      |   |              |
|   | Designated Port ID:   | N/A                                                                                                    |                      |   |              |
|   | Designated Cost:      | N/A                                                                                                    |                      |   |              |
|   | Forward Transitions:  | N/A                                                                                                    |                      |   |              |

<u>Stap 8</u>. In het veld *STP*, controleert u het dialoogvenster **Inschakelen** als u STP op de poort wilt inschakelen. Dit wordt standaard gecontroleerd.

|   | Interface:            | O Unit 1 ▼ Port XG1 ▼ ○ LAG 1 ▼                                                     |
|---|-----------------------|-------------------------------------------------------------------------------------|
|   | STP:                  | Enable                                                                              |
|   | Edge Port:            | <ul> <li>Enable</li> <li>Auto</li> <li>Disable</li> </ul>                           |
|   | Root Guard:           | Enable                                                                              |
|   | BPDU Guard:           | Enable                                                                              |
|   | BPDU Handling:        | <ul> <li>Use Global Settings</li> <li>Filtering</li> <li>Flooding</li> </ul>        |
| • | Path Cost:            | <ul> <li>Use Default</li> <li>User Defined 2000000 (Range: 1 - 20000000)</li> </ul> |
|   | Priority:             | 128 💌                                                                               |
|   | Port State:           | Disabled                                                                            |
|   | Designated Bridge ID: | N/A                                                                                 |
|   | Designated Port ID:   | N/A                                                                                 |
|   | Designated Cost:      | N/A                                                                                 |
|   | Forward Transitions:  | N/A                                                                                 |
|   | Speed:                | 10G                                                                                 |
|   | LAG:                  | N/A                                                                                 |

Stap 9. In het veld *Edge-poort* kunt u kiezen **voor** inschakelen, **auto** of **uitschakelen**. Als de modus Fast Link op een poort is ingeschakeld, wordt de poort automatisch ingesteld op Forwarding state wanneer de poortlink omhoog is. Fast Link is ook bekend als port-fast. STP werkt door 30-45 seconden te "luisteren". Als Fast Link is ingeschakeld, luistert deze slechts ongeveer 5 seconden voordat u overschakelt naar de staat van het doorsturen.

| Interface:            | Ounit 1                                                                             |
|-----------------------|-------------------------------------------------------------------------------------|
| STP:                  | Enable                                                                              |
| Edge Port:            | <ul> <li>Enable</li> <li>Auto</li> <li>Disable</li> </ul>                           |
| Root Guard:           | Enable                                                                              |
| BPDU Guard:           | Enable                                                                              |
| BPDU Handling:        | <ul> <li>Use Global Settings</li> <li>Filtering</li> <li>Flooding</li> </ul>        |
| 🌣 Path Cost:          | <ul> <li>Use Default</li> <li>User Defined 2000000 (Range: 1 - 20000000)</li> </ul> |
| Priority:             | 128 💌                                                                               |
| Port State:           | Disabled                                                                            |
| Designated Bridge ID: | N/A                                                                                 |
| Designated Port ID:   | N/A                                                                                 |
| Designated Cost:      | N/A                                                                                 |
| Forward Transitions:  | N/A                                                                                 |
| Speed:                | 10G                                                                                 |
| LAG:                  | N/A                                                                                 |

De opties zijn gedefinieerd als:

- Schakel Fast Link in.
- Auto Schakelt Fast Link in een paar seconden nadat de interface actief is geworden. Dit staat STP toe om lussen op te lossen alvorens Snelle verbinding toe te laten.
- Uitschakelen schakelt Fast Link uit.

Stap 10. De optie Root Guard biedt een manier om de wortelbridge plaatsing in het netwerk af te dwingen. Schakel het vakje **Enable** in als u Root Guard wilt inschakelen.

| Interface:            | Ounit 1                                                                             |
|-----------------------|-------------------------------------------------------------------------------------|
| STP:                  | Enable                                                                              |
| Edge Port:            | <ul> <li>Enable</li> <li>Auto</li> <li>Disable</li> </ul>                           |
| Root Guard:           | Enable                                                                              |
| BPDU Guard:           | Enable                                                                              |
| BPDU Handling:        | <ul> <li>Use Global Settings</li> <li>Filtering</li> <li>Flooding</li> </ul>        |
| Path Cost:            | <ul> <li>Use Default</li> <li>User Defined 2000000 (Range: 1 - 20000000)</li> </ul> |
| Priority:             | 128 💌                                                                               |
| Port State:           | Disabled                                                                            |
| Designated Bridge ID: | : N/A                                                                               |
| Designated Port ID:   | N/A                                                                                 |
| Designated Cost:      | N/A                                                                                 |
| Forward Transitions:  | N/A                                                                                 |
| Speed:                | 10G                                                                                 |
| LAG:                  | N/A                                                                                 |

Stap 1. Bridge Protocol Data Units (BPDU's) worden via bruggen uitgewisseld om lijnen in een netwerktopologie te detecteren. De BPDU Guard stelt u in staat om de STPdomeingrenzen af te dwingen en de actieve topologie voorspelbaar te houden. De apparaten achter de poorten die BPDU Guard hebben ingeschakeld kunnen de STP-topologie niet beïnvloeden. Bij de ontvangst van BPDU's schakelt de BPDU-beveiligingsfunctie de poort die BPDU is geconfigureerd uit. In dit geval wordt een BPDU-bericht ontvangen en wordt er een juiste SNMP-val gegenereerd. Controleer het vakje **Enable** als u BPDU Guard wilt inschakelen.

| Interface:            | Ounit 1 ▼ Port XG1 ▼ ○ LAG 1 ▼                                                      |
|-----------------------|-------------------------------------------------------------------------------------|
| STP:                  | Enable                                                                              |
| Edge Port:            | <ul> <li>Enable</li> <li>Auto</li> <li>Disable</li> </ul>                           |
| Root Guard:           | C Enable                                                                            |
| BPDU Guard:           | 🕼 Enable                                                                            |
| BPDU Handling:        | <ul> <li>Use Global Settings</li> <li>Filtering</li> <li>Flooding</li> </ul>        |
| Path Cost:            | <ul> <li>Use Default</li> <li>User Defined 2000000 (Range: 1 - 20000000)</li> </ul> |
| Priority:             | 128 💌                                                                               |
| Port State:           | Disabled                                                                            |
| Designated Bridge ID: | N/A                                                                                 |
| Designated Port ID:   | N/A                                                                                 |
| Designated Cost:      | N/A                                                                                 |
| Forward Transitions:  | N/A                                                                                 |
| Speed:                | 10G                                                                                 |
| LAG:                  | N/A                                                                                 |

Stap 12. In *het* veld *BPDUH-handleiding*, selecteert u hoe BPDU-pakketten worden beheerd wanneer STP op de poort of het apparaat is uitgeschakeld. BPDU's worden gebruikt om het overslaan van boominformatie te verzenden.

| O Unit 1 ▼ Port XG1 ▼ ○ LAG 1 ▼                                              |
|------------------------------------------------------------------------------|
| Enable                                                                       |
| Enable                                                                       |
| <ul> <li>Auto</li> <li>Disable</li> </ul>                                    |
| Enable                                                                       |
| Enable                                                                       |
| <ul> <li>Use Global Settings</li> <li>Filtering</li> <li>Flooding</li> </ul> |
| O Use Default                                                                |
| O User Defined 2000000 (Range: 1 - 20000000)                                 |
| 128 💌                                                                        |
| Disabled                                                                     |
| ): N/A                                                                       |
| N/A                                                                          |
| N/A                                                                          |
| N/A                                                                          |
| 106                                                                          |
| 100                                                                          |
|                                                                              |

De beschikbare opties zijn:

- Gebruik Global Settings selecteer de instellingen die in de
- STP-status en algemene instellingen op de SG350XG en SG550XG-pagina.
- Filtering Filters BPDU-pakketten wanneer Spanning Tree op een interface is uitgeschakeld.
- Overstroming Overstromingen BPDU-pakketten wanneer Spanning Tree op een interface wordt uitgeschakeld.

Stap 13. Selecteer in het veld *Padkosten* de optie **Standaard gebruiken** voor de **standaardkosten** die door het systeem gegenereerd zijn of de **door** de gebruiker gedefinieerde poortbijdrage aan de kosten van het basispad.

|   | Interface:            | Ounit 1 ▼ Port XG1 ▼ ○ LAG 1 ▼                                                               |
|---|-----------------------|----------------------------------------------------------------------------------------------|
|   | STP:                  | Chapter Enable                                                                               |
|   | Edge Port:            | <ul> <li>Enable</li> <li>Auto</li> <li>Disable</li> </ul>                                    |
|   | Root Guard:           | Enable                                                                                       |
|   | BPDU Guard:           | Enable                                                                                       |
|   | BPDU Handling:        | <ul> <li>Use Global Settings</li> <li>Filtering</li> <li>Flooding</li> </ul>                 |
| ٥ | Path Cost:            | <ul> <li>Use Default</li> <li>User Defined 2000000</li> <li>(Range: 1 - 20000000)</li> </ul> |
|   | Priority:             | 128 💌                                                                                        |
|   | Port State:           | Disabled                                                                                     |
|   | Designated Bridge ID: | N/A                                                                                          |
|   | Designated Port ID:   | N/A                                                                                          |
|   | Designated Cost:      | N/A                                                                                          |
|   | Forward Transitions:  | N/A                                                                                          |
|   | Speed:                | 10G                                                                                          |
|   | LAG:                  | N/A                                                                                          |

Stap 14. Stel in het veld *Prioriteit* de prioriteitswaarde van de haven in. De prioriteitswaarde beïnvloedt de poortkeuze wanneer een brug twee poorten in een lus heeft aangesloten. De prioriteit is een waarde van 0-240, in stappen van 16 vastgesteld. De laagste prioriteit is 0 en de hoogste prioriteit is 240.

| Interface:            | Ounit 1 ■ Port XG1 ■ ○ LAG 1 ■                                                      |
|-----------------------|-------------------------------------------------------------------------------------|
| STP:                  | Enable                                                                              |
| Edge Port:            | <ul> <li>Enable</li> <li>Auto</li> <li>Disable</li> </ul>                           |
| Root Guard:           | C Enable                                                                            |
| BPDU Guard:           | Carable                                                                             |
| BPDU Handling:        | <ul> <li>Use Global Settings</li> <li>Filtering</li> <li>Flooding</li> </ul>        |
| 🗢 Path Cost:          | <ul> <li>Use Default</li> <li>User Defined 2000000 (Range: 1 - 20000000)</li> </ul> |
| Priority:             | 128 <b>•</b><br>0                                                                   |
| Port State:           | 16<br>32                                                                            |
| Designated Bridge ID: | 48                                                                                  |
| Designated Port ID:   | 80                                                                                  |
| Designated Cost:      | 112                                                                                 |
| Forward Transitions:  | 128<br>144<br>160                                                                   |
| Speed:                | 176<br>192                                                                          |
| LAG:                  | 208<br>224                                                                          |
|                       | 240                                                                                 |
| Apply Close           |                                                                                     |

De havenstaat toont de huidige STP staat van een haven.

| Interface:           | Ounit 1                                                                                               |
|----------------------|----------------------------------------------------------------------------------------------------|
| STP:                 | Enable                                                                                                |
| Edge Port:           | <ul> <li>Enable</li> <li>Auto</li> <li>Disable</li> </ul>                                             |
| Root Guard:          | Enable                                                                                                |
| BPDU Guard:          | Enable                                                                                                |
| BPDU Handling:       | <ul> <li>Use Global Settings</li> <li>Filtering</li> <li>Flooding</li> </ul>                          |
| 🌣 Path Cost:         | <ul> <li>Use Default</li> <li>User Defined</li> <li>2000000</li> <li>(Range: 1 - 20000000)</li> </ul> |
| Priority:            | 128 💌                                                                                                 |
| Port State:          | Disabled                                                                                              |
| Designated Bridge ID | : N/A                                                                                                 |
| Designated Port ID:  | N/A                                                                                                   |
| Designated Cost:     | N/A                                                                                                   |
| Forward Transitions: | N/A                                                                                                   |
| Speed:               | 10G                                                                                                   |
| LAG:                 | N/A                                                                                                   |

De staten zijn gedefinieerd als:

- Uitgeschakeld STP is momenteel uitgeschakeld in de poort. De haven voorwaarts verkeer terwijl het leren van de adressen van MAC.
- Blokkeren De poort is op dit moment geblokkeerd en kan geen doorsturen verkeer (met uitzondering van BPDU-gegevens) of MAC-adressen leren.
- Luisteren De poort bevindt zich in de luistermodus. De poort kan geen verkeer doorsturen en kan geen MAC-adressen leren.
- Leren De haven ligt in de leermodus. De poort kan geen vooruit verkeer sturen, maar het kan nieuwe MAC adressen leren.
- Doorsturen de poort is in verzendmodus. De poort kan door verkeer leiden en nieuwe MAC adressen leren.

De *aangewezen brug ID* toont de bridge prioriteit en het MAC-adres van de aangewezen brug.

| Interface:            | O Unit 1 ▼ Port XG1 ▼ ○ LAG 1 ▼                                                     |  |
|-----------------------|-------------------------------------------------------------------------------------|--|
| STP:                  | Enable                                                                              |  |
| Edge Port:            | <ul> <li>Enable</li> <li>Auto</li> <li>Disable</li> </ul>                           |  |
| Root Guard:           | Enable                                                                              |  |
| BPDU Guard:           | Enable                                                                              |  |
| BPDU Handling:        | <ul> <li>Use Global Settings</li> <li>Filtering</li> <li>Flooding</li> </ul>        |  |
| 🌣 Path Cost:          | <ul> <li>Use Default</li> <li>User Defined 2000000 (Range: 1 - 20000000)</li> </ul> |  |
| Priority:             | 128 💌                                                                               |  |
| Port State:           | Disabled                                                                            |  |
| Designated Bridge ID: | NA                                                                                  |  |
| Designated Port ID:   | N/A                                                                                 |  |
| Designated Cost:      | N/A                                                                                 |  |
| Forward Transitions:  | N/A                                                                                 |  |
| Speed:                | 10G                                                                                 |  |
| LAG:                  | N/A                                                                                 |  |

De *aangewezen poort-ID* geeft de prioriteit en de interface van de geselecteerde poort weer.

| Interface:            | O Unit 1 		 Port XG1 		 O LAG 1                                                     |  |
|-----------------------|-------------------------------------------------------------------------------------|--|
| STP:                  | Enable                                                                              |  |
| Edge Port:            | <ul> <li>Enable</li> <li>Auto</li> <li>Disable</li> </ul>                           |  |
| Root Guard:           | Enable                                                                              |  |
| BPDU Guard:           | Enable                                                                              |  |
| BPDU Handling:        | <ul> <li>Use Global Settings</li> <li>Filtering</li> <li>Flooding</li> </ul>        |  |
| 🌣 Path Cost:          | <ul> <li>Use Default</li> <li>User Defined 2000000 (Range: 1 - 20000000)</li> </ul> |  |
| Priority:             | 128 💌                                                                               |  |
| Port State:           | Disabled                                                                            |  |
| Designated Bridge ID: | : N/A                                                                               |  |
| Designated Port ID:   |                                                                                     |  |
| Designated Cost:      | N/A                                                                                 |  |
| Forward Transitions:  | N/A                                                                                 |  |
| Speed:                | 10G                                                                                 |  |
| LAG:                  | N/A                                                                                 |  |

De *Aangewezen Kosten* toont de kosten van de haven die aan de STP topologie deelneemt. Havens met lagere kosten zullen waarschijnlijk minder geblokkeerd worden als STP lusjes detecteert.

| Interface:           | O Unit 1 		 Port XG1 		 O LAG 1                                                                       |
|----------------------|----------------------------------------------------------------------------------------------------|
| STP:                 | Enable                                                                                                |
| Edge Port:           | <ul> <li>Enable</li> <li>Auto</li> <li>Disable</li> </ul>                                             |
| Root Guard:          | Enable                                                                                                |
| BPDU Guard:          | Enable                                                                                                |
| BPDU Handling:       | <ul> <li>Use Global Settings</li> <li>Filtering</li> <li>Flooding</li> </ul>                          |
| 🌣 Path Cost:         | <ul> <li>Use Default</li> <li>User Defined</li> <li>2000000</li> <li>(Range: 1 - 20000000)</li> </ul> |
| Priority:            | 128 💌                                                                                                 |
| Port State:          | Disabled                                                                                              |
| Designated Bridge ID | : N/A                                                                                                 |
| Designated Port ID:  | N/A                                                                                                   |
| Designated Cost:     | N/A                                                                                                   |
| Forward Transitions: | N/A                                                                                                   |
| Speed:               | 10G                                                                                                   |
| LAG:                 | N/A                                                                                                   |

In de *Forward Transitions* wordt het aantal keren weergegeven dat de poort is veranderd van de blokkerende staat in Forwarding state.

| Interface:           | Ounit 1 ▼ Port XG1 ▼ ○ LAG 1 ▼                                                      |  |
|----------------------|-------------------------------------------------------------------------------------|--|
| STP:                 | Carable                                                                             |  |
| Edge Port:           | <ul> <li>Enable</li> <li>Auto</li> <li>Disable</li> </ul>                           |  |
| Root Guard:          | Carable                                                                             |  |
| BPDU Guard:          | C Enable                                                                            |  |
| BPDU Handling:       | <ul> <li>Use Global Settings</li> <li>Filtering</li> <li>Flooding</li> </ul>        |  |
| Path Cost:           | <ul> <li>Use Default</li> <li>User Defined 2000000 (Range: 1 - 20000000)</li> </ul> |  |
| Priority:            | 128 💌                                                                               |  |
| Port State:          | Disabled                                                                            |  |
| Designated Bridge ID | Designated Bridge ID: N/A                                                           |  |
| Designated Port ID:  | N/A                                                                                 |  |
| Designated Cost:     | N/A                                                                                 |  |
| Forward Transitions: | (N/A)                                                                               |  |
| Speed:               | 10G                                                                                 |  |
| LAG:                 | N/A                                                                                 |  |

Snelheid toont de snelheid van de poort.

| Interface:           | Ounit 1                                                                                               |  |
|----------------------|----------------------------------------------------------------------------------------------------|--|
| STP:                 | Enable                                                                                                |  |
| Edge Port:           | <ul> <li>Enable</li> <li>Auto</li> <li>Disable</li> </ul>                                             |  |
| Root Guard:          | Enable                                                                                                |  |
| BPDU Guard:          | Enable                                                                                                |  |
| BPDU Handling:       | <ul> <li>Use Global Settings</li> <li>Filtering</li> <li>Flooding</li> </ul>                          |  |
| 🌣 Path Cost:         | <ul> <li>Use Default</li> <li>User Defined</li> <li>2000000</li> <li>(Range: 1 - 20000000)</li> </ul> |  |
| Priority:            | 128 💌                                                                                                 |  |
| Port State:          | Disabled                                                                                              |  |
| Designated Bridge ID | ge ID: N/A                                                                                            |  |
| Designated Port ID:  | N/A                                                                                                   |  |
| Designated Cost:     | N/A                                                                                                   |  |
| Forward Transitions: | N/A                                                                                                   |  |
| Speed:               | (10G)                                                                                                 |  |
| LAG:                 | N/A                                                                                                   |  |

Opmerking: Dit is niet beschikbaar als u in <u>Stap 4</u> voor *LAG* hebt gekozen.

Het *LAG* weergeeft het LAG waartoe de poort behoort. Als een poort lid is van een LAG, omzeilen de LAG instellingen de poortinstellingen.

| Interface:            | O Unit 1 ▼ Port XG1 ▼ ○ LAG 1 ▼                                                     |  |
|-----------------------|-------------------------------------------------------------------------------------|--|
| STP:                  | Enable                                                                              |  |
| Edge Port:            | <ul> <li>Enable</li> <li>Auto</li> <li>Disable</li> </ul>                           |  |
| Root Guard:           | Enable                                                                              |  |
| BPDU Guard:           | Enable                                                                              |  |
| BPDU Handling:        | <ul> <li>Use Global Settings</li> <li>Filtering</li> <li>Flooding</li> </ul>        |  |
| 🌣 Path Cost:          | <ul> <li>Use Default</li> <li>User Defined 2000000 (Range: 1 - 20000000)</li> </ul> |  |
| Priority:             | 128 💌                                                                               |  |
| Port State:           | Disabled                                                                            |  |
| Designated Bridge ID: | N/A                                                                                 |  |
| Designated Port ID:   | N/A                                                                                 |  |
| Designated Cost:      | N/A                                                                                 |  |
| Forward Transitions:  | N/A                                                                                 |  |
| Speed:                | 10G                                                                                 |  |
| LAG:                  | NA                                                                                  |  |

Opmerking: Dit is niet beschikbaar als u in <u>Stap 4</u> voor LAG hebt gekozen.

Stap 15. Klik op **Toepassen**. De interface-instellingen worden naar het configuratiesbestand uitgevoerd.

| Interface:            | Ounit 1 ▼ Port XG1 ▼ ○ LAG 1 ▼                                                      |
|-----------------------|-------------------------------------------------------------------------------------|
| STP:                  | Enable                                                                              |
| Edge Port:            | <ul> <li>Enable</li> <li>Auto</li> <li>Disable</li> </ul>                           |
| Root Guard:           | Enable                                                                              |
| BPDU Guard:           | Enable                                                                              |
| BPDU Handling:        | <ul> <li>Use Global Settings</li> <li>Filtering</li> <li>Flooding</li> </ul>        |
| 🌣 Path Cost:          | <ul> <li>Use Default</li> <li>User Defined 2000000 (Range: 1 - 20000000)</li> </ul> |
| Priority:             | 128 💌                                                                               |
| Port State:           | Disabled                                                                            |
| Designated Bridge ID: | N/A                                                                                 |
| Designated Port ID:   | N/A                                                                                 |
| Designated Cost:      | N/A                                                                                 |
| Forward Transitions:  | N/A                                                                                 |
| Speed:                | 10G                                                                                 |
| LAG:                  | N/A                                                                                 |
| Apply Close           |                                                                                     |

Stap 16. Als u de instellingen van een poort snel wilt kopiëren naar een andere poort of groep poorten, selecteert u de radioknop van een poort in de *STP-interface-instellingen* en vervolgens klikt u op de knop **Instellingen** van **exemplaar..** 

| STP Interface Setting Table         Filter: Interface Type equals to Port of Unit 1 Go         Entry No.       Interface       STP       Edge Port       Root Guard       BPDU Guard       BPDU Handling       Port Role       F         Image: Interface Type equals to Port of Unit 1 Image: Interface Type equals to Port of Unit 1 Image: Interface Port of Type equals to Port of Unit 1 Image: Interface Port of Type equals to Port of Unit 1 Image: Interface Port of Unit 1 Image: Interface Port of Type equals to Port of Unit 1 Image: Interface Port of Unit 1 Image: Interface Port of Type equals to Port of Unit 1 Image: Interface Port of Unit 1 Image: Interface Port of Unit 1 Image: Interface Port of Unit 1 Image: Interface Port of Unit 1 Image: Interface Port of Unit 1 Image: Interface Port of Unit 1 Image: Interface Port of Unit 1 Image: Interface Po                                                                                                    |
|----------------------------------------------------------------------------------------------------|
| Filter: Interface Type equals to Port of Unit 1 Go         Entry No.       Interface       STP       Edge Port       Root Guard       BPDU Guard       BPDU Handling       Port Role       F         Image: Interface Type equals to Port of Unit 1 Go       Interface       STP       Edge Port       Root Guard       BPDU Guard       BPDU Handling       Port Role       F         Image: Interface Type equals to Port of Unit 1 Go       Interface       STP       Edge Port       Root Guard       BPDU Guard       BPDU Handling       Port Role       F         Image: Interface Type equals to Port of Unit 1 Go       Image: Image: I                                                                                                    |
| Entry No.InterfaceSTPEdge PortRoot GuardBPDU GuardBPDU HandlingPort RoleFImage: Constraint of the state of the state of                                                                                            |
| Image: Non-State index and the index and the index and t |
| O2XG2EnabledDisabledDisabledDisabledSTPDisabledO3XG3EnabledDisabledDisabledDisabledSTPDisabledO4XG4EnabledDisabledDisabledDisabledSTPDisabledO5XG5EnabledDisabledDisabledDisabledSTPDisabledO6XG6EnabledDisabledDisabledDisabledSTPDisabledO7XG7EnabledDisabledDisabledDisabledSTPDisabled                                                                                                    |
| 3       XG3       Enabled       Disabled       Disabled       Disabled       STP       Disabled         4       XG4       Enabled       Disabled       Disabled       Disabled       STP       Disabled         5       XG5       Enabled       Disabled       Disabled       Disabled       STP       Disabled         5       XG5       Enabled       Disabled       Disabled       Disabled       STP       Disabled         6       XG6       Enabled       Disabled       Disabled       Disabled       STP       Disabled         6       XG6       Enabled       Disabled       Disabled       Disabled       STP       Disabled         7       XG7       Enabled       Disabled       Disabled       Disabled       STP       Disabled                                                                                                    |
| ·       4 XG4       Enabled       Disabled       Disabled       Disabled       STP       Disabled         ·       ·       ·       ·       ·       Disabled       Disabled       Disabled       Disabled       STP       Disabled         ·       ·       ·       ·       ·       ·       ·       Disabled       Disabled       Disabled       STP       Disabled         ·       ·       ·       ·       ·       ·       ·       ·       ·       Disabled       Disabled       Disabled       STP       Disabled         ·       ·       ·       ·       ·       ·       ·       ·       ·       ·       ·       ·       ·       ·       ·       ·       ·       ·       ·       ·       ·       ·       ·       ·       ·       ·       ·       ·       ·       ·       ·       ·       ·       ·       ·       ·       ·       ·       ·       ·       ·       ·       ·       ·       ·       ·       ·       ·       ·       ·       ·       ·       ·       ·       ·       ·       ·       ·       ·       ·       ·                                                                                                    |
| 5       XG5       Enabled       Disabled       Disabled       Disabled       STP       Disabled         6       XG6       Enabled       Disabled       Disabled       Disabled       STP       Disabled         7       XG7       Enabled       Disabled       Disabled       Disabled       STP       Disabled                                                                                                    |
| 6         XG6         Enabled         Disabled         Disabled         Disabled         STP         Disabled           7         XG7         Enabled         Disabled         Disabled         Disabled         STP         Disabled                                                                                                    |
| 7 XG7 Enabled Disabled Disabled Disabled STP Disabled                                                                                                    |
|                                                                                                    |
| 8 XG8 Enabled Disabled Disabled STP Disabled                                                                                                    |
| 9 XG9 Enabled Disabled Disabled STP Disabled                                                                                                    |
| 10 XG10 Enabled Disabled Disabled Disabled STP Disabled                                                                                                    |
| 11 XG11 Enabled Disabled Disabled Disabled STP Disabled                                                                                                    |
| 12 XG12 Enabled Disabled Disabled Disabled STP Disabled                                                                                                    |
| 13 XG13 Enabled Disabled Disabled Disabled STP Disabled                                                                                                    |
| 14 XG14 Enabled Disabled Disabled Disabled STP Disabled                                                                                                    |
| 15 XG15 Enabled Disabled Disabled Disabled STP Disabled                                                                                                    |
| 16 XG16 Enabled Disabled Disabled Disabled STP Disabled                                                                                                    |
| 17 XG17 Enabled Disabled Disabled Disabled STP Disabled                                                                                                    |
| 18 XG18 Enabled Disabled Disabled STP Disabled                                                                                                    |
| 19 XG19 Enabled Disabled Disabled STP Disabled                                                                                                    |
| 20 XG20 Enabled Disabled Disabled STP Disabled                                                                                                    |
| 21 XG21 Enabled Disabled Disabled STP Disabled                                                                                                    |
| 22 XG22 Enabled Disabled Disabled STP Disabled                                                                                                    |
| 23 XG23 Enabled Disabled Disabled STP Disabled                                                                                                    |
| 24 XG24 Enabled Disabled Disabled Disabled STP Disabled                                                                                                    |
| 25 XG25 Enabled Disabled Disabled Disabled STP Disabled                                                                                                    |
| 26 XG26 Enabled Disabled Disabled Disabled STP Disabled                                                                                                    |
| O 27 XG27 Enabled Disabled Disabled Disabled STP Disabled                                                                                                    |
| O         28 XG28         Enabled         Disabled         Disabled         Disabled         Simplified         Disabled           O         28 XG28         Enabled         Disabled         Disabled         Disabled         Simplified         Disabled         Disabled                                                                                                    |
| 29 XG29 Enabled Disabled Disabled Disabled STP Disabled                                                                                                    |
| 30 XG30 Enabled Disabled Disabled Disabled STP Disabled                                                                                                    |
| 31 XG31 Ellabled Disabled Disabled Disabled STP Disabled                                                                                                    |
| 32 XG32 Enabled Disabled Disabled Disabled STP Disabled                                                                                                    |
| 33 XG33 Ellabled Disabled Disabled Disabled STP Disabled                                                                                                    |
| 34 XG34 Ellabled Disabled Disabled Disabled STP Disabled                                                                                                    |
| 26 VC26 Enabled Disabled Disabled Disabled STP Disabled                                                                                                    |
| 30 XG30 Ellabled Disabled Disabled Disabled STP Disabled                                                                                                    |
| 29 YC29 Enabled Disabled Disabled Disabled STP Disabled                                                                                                    |
| 30 XG30 Enabled Disabled Disabled Disabled STP Disabled                                                                                                    |
| 40 XG40 Enabled Disabled Disabled Disabled STP Disabled                                                                                                    |
| 40 XG40 Ellabled Disabled Disabled Disabled STP Disabled                                                                                                    |
| 42 XG42 Enabled Disabled Disabled Disabled STP Disabled                                                                                                    |
| 43 XG43 Enabled Disabled Disabled Disabled STP Disabled                                                                                                    |
| 44 XG44 Enabled Disabled Disabled Disabled STP Disabled                                                                                                    |
| 45 XG45 Enabled Disabled Disabled Disabled STP Disabled                                                                                                    |
| 46 XG46 Enabled Disabled Disabled Disabled STP Disabled                                                                                                    |
| 47 XG47 Enabled Disabled Disabled Disabled STP Disabled                                                                                                    |
| 48 XG48 Enabled Disabled Disabled Disabled STP Disabled                                                                                                    |
| Copy Settings Edit                                                                                                    |

Stap 17. Voer in het venster *Instellingen* kopiëren de poort(s) in waar u naar wilt kopiëren in het tekstveld. U kunt meerdere poorten specificeren, gescheiden door komma's, of een reeks poorten.

| Copy configuration from entry 1 (XG1) |                                     |
|---------------------------------------|-------------------------------------|
| to: XG3,XG5-XG10,XG15                 | (Example: 1,3,5-10 or: XG1,XG3-XG5) |
| Apply Close                           | ]                                   |

Stap 18. Klik op **Toepassen**. De instellingen worden gekopieerd.

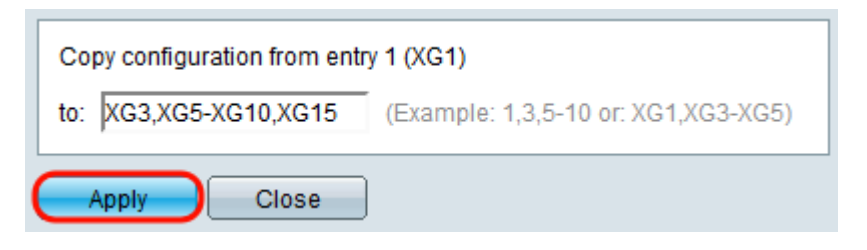